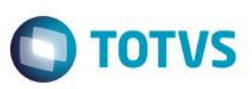

# Ajustes na Tabela EEQ para Integração entre SIGAEIC e SIGAESS

| Produto : | Microsiga Protheus® – Easy Siscoserv Control (SIGAESS) – P11 |                    |          |
|-----------|--------------------------------------------------------------|--------------------|----------|
| Chamado : | TSLRO1                                                       | Data da publicação | 25/06/15 |
| Países :  | Todos                                                        | Bancos de Dados    | Todos    |

### Importante

Esta melhoria depende de execução do *update* de base *UITSLRO1*, conforme **Procedimentos** para Implementação.

Efetuado ajuste na integração entre os módulos Easy Import Control (SIGAEIC e o módulo Easy Siscoserv Control (SIGAESS)). Para isso, foi criado o índice 15 na tabela EEQ (Valor das Parcelas do Embarque). Este ajuste permite ao sistema gravar a chave correta dos registros a fim de evitar problemas na geração de Invoices dos processos.

### Procedimento para Implementação

- Aplicar atualização dos programas AVGERAL.PRW, AVUPDATE01.PRW, AVOBJECT.PRW, UITSLRO1.PRW, ESSRS400.PRW, ESSIN100.PRW, ESSIS400.PRW, EECAF500.PRW, ESSPS400.PRW, EECAE100.PRW, EICDI505.PRW.
- Para que as alterações sejam efetuadas, é necessário executar a função U\_UITSLRO1.

### Importante

Antes de executar o compatibilizador UITSLRO1 é imprescindível:

- a) Realizar o *backup* da base de dados do produto que será executado o compatibilizador (diretório \**PROTHEUS11\_DATA\DATA**) e dos dicionários de dados SXs (diretório \**PROTHEUS11\_DATA\SYSTEM**).
- b) Os diretórios acima mencionados correspondem à **instalação padrão** do Protheus, portanto, devem ser alterados conforme o produto instalado na empresa.
- c) Essa rotina deve ser executada em modo exclusivo, ou seja, nenhum usuário deve estar utilizando o sistema.
- d) Se os dicionários de dados possuírem índices personalizados (criados pelo usuário), antes de executar o compatibilizador, certifique-se de que estão identificados pelo *nickname*. Caso o compatibilizador necessite criar índices, irá adicioná-los a partir da ordem original instalada pelo Protheus, o que poderá sobrescrever índices personalizados, caso não estejam identificados pelo *nickname*.
- e) O compatibilizador deve ser executado com a Integridade Referencial desativada\*.

Este docui

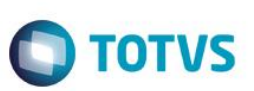

### Atenção

O procedimento a seguir deve ser realizado por um profissional qualificado como Administrador de Banco de Dados (DBA) ou equivalente!

### <u>A ativação indevida da Integridade Referencial pode alterar drasticamente o relacionamento entre tabelas</u> no banco de dados. Portanto, antes de utilizá-la, observe atentamente os procedimentos a seguir:

- i. No Configurador (SIGACFG), veja se a empresa utiliza Integridade Referencial, selecionando a opção Integridade/Verificação (APCFG60A).
- ii. Se não há Integridade Referencial ativa, são relacionadas em uma nova janela todas as empresas e filiais cadastradas para o sistema e nenhuma delas estará selecionada. Neste caso, E SOMENTE NESTE, não é necessário qualquer outro procedimento de ativação ou desativação de integridade, basta finalizar a verificação e aplicar normalmente o compatibilizador, conforme instruções.
- iii. <u>Se</u> há Integridade Referencial ativa em todas as empresas e filiais, é exibida uma mensagem na janela Verificação de relacionamento entre tabelas. Confirme a mensagem para que a verificação seja concluída, <u>ou</u>;
- iv. <u>Se</u> há Integridade Referencial ativa em uma ou mais empresas, que não na sua totalidade, são relacionadas em uma nova janela todas as empresas e filiais cadastradas para o sistema e, somente, a(s) que possui(em) integridade está(arão) selecionada(s). Anote qual(is) empresa(s) e/ou filial(is) possui(em) a integridade ativada e reserve esta anotação para posterior consulta na reativação (ou ainda, contate nosso Help Desk Framework para informações quanto a um arquivo que contém essa informação).
- v. Nestes casos descritos nos itens "iii" ou "iv", E SOMENTE NESTES CASOS, é necessário desativar tal integridade, selecionando a opção Integridade/ Desativar (APCFG60D).
- vi. Quando desativada a Integridade Referencial, execute o compatibilizador, conforme instruções.
- vii. Aplicado o compatibilizador, a Integridade Referencial deve ser reativada, SE E SOMENTE SE tiver sido desativada, através da opção Integridade/Ativar (APCFG60). Para isso, tenha em mãos as informações da(s) empresa(s) e/ou filial(is) que possuía(m) ativação da integridade, selecione-a(s) novamente e confirme a ativação.

### Contate o Help Desk Framework EM CASO DE DÚVIDAS!

1. Em ByYou Smart Client, digite U\_UITSLRO1 no campo Programa Inicial.

### Importante

Para a correta atualização do dicionário de dados, certifique-se que a data do compatibilizador seja igual ou superior a 27/05/2015.

- 2. Clique em **OK** para continuar.
- 3. Depois da confirmação, é exibida uma tela para a seleção da empresa em que o dicionário de dados será modificado.
- 4. Ao confirmar, é exibida uma mensagem de advertência sobre o *backup* e a necessidade de sua execução em **modo** exclusivo.

5. Clique em **Processar** para iniciar o processamento. O primeiro passo da execução é a preparação dos arquivos. É apresentada uma mensagem explicativa na tela.

TOTVS

- 6. Em seguida, é exibida a janela Atualização concluída com o histórico (*log*) de todas as atualizações processadas. Nesse *log* de atualização são apresentados somente os campos atualizados pelo programa. O compatibilizador cria os campos que ainda não existem no dicionário de dados.
- 7. Clique em **Gravar** para salvar o histórico (*log*) apresentado.
- 8. Clique em **OK** para encerrar o processamento.

## Atualizações do Compatibilizador

1. Criação de Índices no arquivo SIX – Índices:

| Índice       | EEQ                                                  |
|--------------|------------------------------------------------------|
| Ordem        | F                                                    |
| Chave        | EEQ_FILIAL+EEQ_TPPROC+EEQ_PROCES+EEQ_NRINVO+EEQ_PARC |
| Descrição    | Tipo + Nro. Processo + Invoice + Nro. Parcela        |
| Proprietário | S                                                    |

2. Alteração de tabela no arquivo SX2- Tabelas:

| Tabela | Chave Única                                                   |
|--------|---------------------------------------------------------------|
| EEQ    | EEQ_FILIAL+EEQ_NRINVO+EEQ_PREEMB+EEQ_PARC+EEQ_FASE+EEQ_PROCES |

# Procedimento para Utilização

### Pré-Requisitos:

- Possuir os parâmetros MV\_AVG0131, MV\_EASYFIN, MV\_AVG0226 habilitado.
- Possuir um processo de aquisição cadastrado.
- Possuir um processo de venda cadastrado.

### Sequência 001:

- 1. No Easy Siscoserv Control (SIGAESS), acesse Atualizações/Importação/Processo de Serviços. (EICPS400).
- 2. Selecione o processo e em Ações Relacionadas clique em Invoices.
- 3. Clique em Incluir.
- 4. Informe os dados da invoice. Clique em Confirmar.
- 5. Note que a invoice foi criada com sucesso. Note também que as parcelas de cambio foram criadas automaticamente.

0

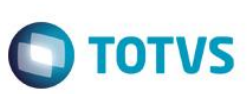

### Sequência 002:

- 1. Em Financeiro (SIGAFIN), acesse Atualizações/Contas a Pagar/Contas a Pagar. (FINA050).
- 2. Note que o titulo foi incluído com sucesso.

#### Sequência 003:

- 1. No Easy Siscoserv Control (SIGAESS), acesse Atualizações/Importação/Processo de Serviços. (EICPS400).
- 2. Selecione o processo e em Ações Relacionadas clique em Invoices.
- 3. Selecione o cambio gerado e em Ações Relacionadas clique em Liquidar.
- 4. Informe os dados de liquidação e clique em Confirmar.
- 5. O câmbio é liquidado com sucesso.

#### Sequência 004:

- 1. Em Financeiro (SIGAFIN), acesse Atualizações/Contas a Pagar/Contas a Pagar. (FINA050).
- 2. Note que o titulo foi baixado com sucesso.

#### Sequência 005:

- 1. No Easy Siscoserv Control (SIGAESS), acesse Atualizações/Exportação/Processo de Serviços. (EECPS400).
- 2. Clique em Incluir.
- 3. Informe os dados da nota. Clique em Confirmar.
- 4. Note que a invoice foi criada com sucesso. Note também que as parcelas de cambio foram criadas automaticamente.

### Sequência 006:

- 1. Em Financeiro (SIGAFIN), acesse Atualizações/Contas a Receber/Contas a Receber. (FINA040).
- 2. Note que o titulo foi incluído com sucesso.

### Sequência 007:

- 1. No Easy Siscoserv Control (SIGAESS), acesse Atualizações/Exportação/Processo de Serviços. (EECPS400).
- 2. Selecione o processo e em Ações Relacionadas clique em Faturamento.
- 3. Selecione o cambio gerado e em Ações Relacionadas clique em Liquidar.
- 4. Informe os dados de liquidação e clique em Confirmar.
- 5. O cambio é liquidado com sucesso.

#### Sequência 008:

- 1. Em Financeiro (SIGAFIN), acesse Atualizações/Contas a Receber/Contas a Receber. (FINA040).
- 2. Note que o titulo foi baixado com sucesso.

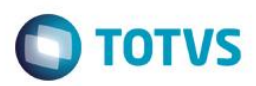

# Informações Técnicas

| Tabelas Utilizadas    | EEQ – Valor das Parcelas do Embarque.                                                                                                    |
|-----------------------|----------------------------------------------------------------------------------------------------|
| Rotinas Envolvidas    | ESSRS400 – Manutenção de Registros.<br>ESSIN100 – Integração Padrão.<br>ESSIS400 – Manutenção de Invoices.<br>EECAF500 – Integração SIGAFIN.<br>ESSPS400 – Processo de Serviços.<br>EECAE100 – Embarque.<br>EICDI505 – DI Eletrônica.<br>EICPS400 – Processo de Aquisição.<br>EECPS400 – Processo de Venda.<br>FINA040 – Contas a Receber.<br>FINA050 – Contas a Pagar. |
| Sistemas Operacionais | Windows/Linux                                                                                                    |